## **ELECTRONIC FILING INSTRUCTIONS FOR FRQ FORM**

**Step 1.** Download the Adobe Fill-In PDF. (Save to your Desktop or known location)

Select "Save link as..." (or "Save Target as..")

Do not "Left" click on the form link. The Adobe Fill-In form will not work in the Web Browser or with any other PDF Application except Adobe.

a. **Right** click on the form link.

| Steps to Filing Electronically                                                                                                  |                                                                              |                                                            |              |
|----------------------------------------------------------------------------------------------------|------------------------------------------------------------------------------|------------------------------------------------------------|--------------|
| Obtain a Commission issued Registration     Having problems signing the document'     Electronic Filing Instructions Profession | on/PIN. Registration/PI<br>? Click here for help: "T<br>sional Campaign Fund | N Application Form<br>rust This Document"<br>raisers Forms |              |
| <ul> <li>Upload completed form to ELEC. File</li> </ul>                                                                         | Open link in new tab                                                         |                                                            |              |
|                                                                                                    | Open link in new window                                                      |                                                            | 1 4 4        |
| Form FRQ Professional Campaign Fu                                                                                               | Open link in incognit                                                        | o window -                                                 | Instructions |
|                                                                                                    | Save link as                                                                 |                                                            |              |
| File FRQ Form                                                                                                    | Copy link address                                                            |                                                            |              |
| View scanned images of quarterly rep                                                                                            | Adobe Acrobat                                                                | Þ                                                          |              |
| ТОР                                                                                                    | Inspect                                                                      | Ctrl+Shift+I                                               |              |
|                                                                                                    |                                                                              |                                                            |              |
|                                                                                                    |                                                                              |                                                            |              |

- Step 2. Make sure to open the Form in Adobe Acrobat Reader or Pro.
- **Step 3.** Fill out the Form. Review the Instructions and "Sign" the form. Review the "Trust This Document" instructions if you have problems "Signing" the Form.

**Step 4.** Once the Form is filled out and "Signed" make sure to Save it. Then click the "File FRQ Form" link to Upload and File the Form with ELEC.

| orm FRQ Professio | nal Campaign Fundraiser Quarterly Report 🕨 |
|-------------------|--------------------------------------------|
|                   |                                            |
|                   |                                            |
|                   |                                            |
|                   |                                            |
| File FRO Form     | <b></b>                                    |

Fill out the Required information and Click the Submit button.

| Enter your Registration Number and PIN to submit the form electronically.   Registration No.   PIN   Validate   Name:  Enter Filing Year: Select the Completed Form:  Choose File No file chosen ALERT! ONLY FRQ REPORTS WILL BE ACCEPTED  Contact Information  Contact Person: | Electronic Filing For<br>If your file size is over 3<br>Click here for FRQ forms and in                | the Quartertly Professional Campaign Fundraiser Form FRQ<br>MB, please reduce size or contact ELEC.<br>structions. Complete and save the form on your computer. |
|----------------------------------------------------------------------------------------------------|----------------------------------------------------------------------------------------------------|----------------------------------------------------------------------------------------------------|
| Registration No.   PIN   Validate     Name:   Enter Filing Year:   Select the Completed Form:   Choose File   No file chosen   ALERT! ONLY FRQ REPORTS WILL BE ACCEPTED   Contact Information Contact Person:                                                                   | Enter your Registration                                                                                | Number and PIN to submit the form electronically.                                                                                                    |
| Name:                                                                                                    | Registration No.                                                                                       | Validate                                                                                                    |
| Enter Filing Year:                                                                                                    | Name:                                                                                                  |                                                                                                    |
| Contact Information Contact Person:                                                                                                    | Enter Filing Year:<br>Select the Completed Form:                                                       | Choose File No file chosen<br>ALERT! ONLY FRQ REPORTS WILL BE ACCEPTED                                                                                          |
| Contact Person:                                                                                                    | Contact Information                                                                                    |                                                                                                    |
| Daytime Telephone Number:<br>(optional)<br>Email Address:<br>Confirm Email Address:                                                                                                    | Contact Person:<br>Daytime Telephone Number:<br>(optional)<br>Email Address:<br>Confirm Email Address: | Enter only one email address                                                                                                    |

Step 5. Read and confirm that the information being submitted is correct.

| YOU MUST                           | CONFIRM                      | THE FORM B          | EING FILI  | ED |  |
|------------------------------------|------------------------------|---------------------|------------|----|--|
| Please confirm                     | the filing in                | formation.          |            |    |  |
| f the following                    | information                  | is correct, pre     | ss Continu | е. |  |
| File Name : FR<br>Filing Entity Na | QTestFilledC<br>ame : ELEC 1 | )ut.pdf<br>[RAINING |            |    |  |
| Filing Year : 20                   | 20                           |                     |            |    |  |
| Continue                           | Cance                        | 1                   |            |    |  |

Click "Continue"

**Step 6.** You will receive a confirmation page. Print this page for your records.

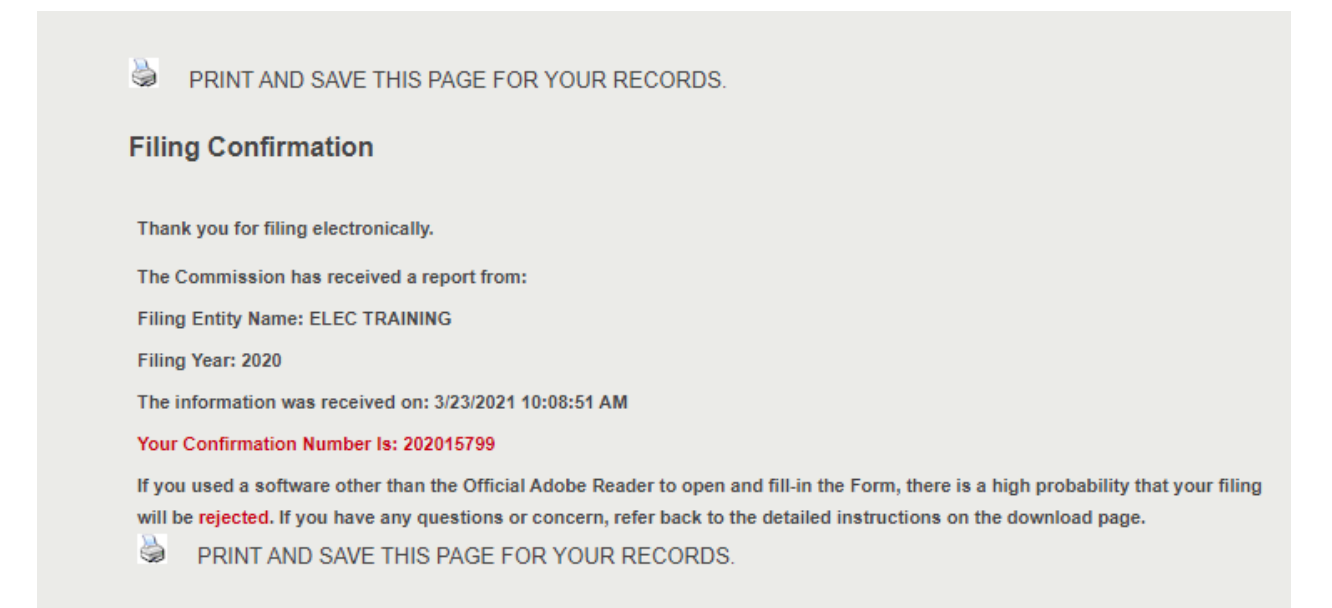

## Your filing is complete.